2023 / MOST-Online

# MOST-Online 사용 가이드

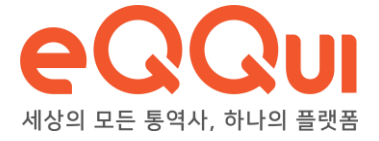

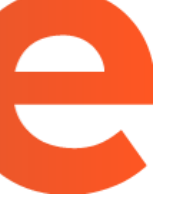

### 통역이 필요한 모든 순간, 에퀴의 통역 전문가를 찾아주세요!

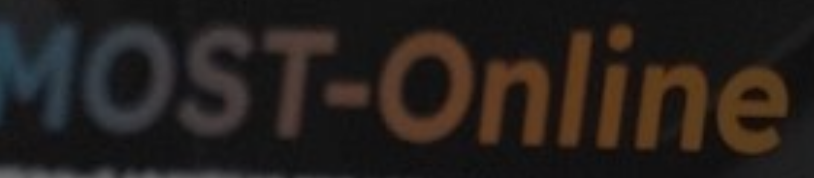

FRE 문부분 모음쪽 이야 표준쪽된 업무 밤뛰와 긴지요 N를 공해 관련해 2 책은 관객을 확인해 9.40

12 PT 2 T 2 AMOT D PRE 10/19 248

김예진 PM yjkim@eqqui.com 02-521-9078

박현범 PM hbpark@eqqui.com 02-521-2746

H C C H J B

0

회원가입

MOST-Online에 오신 것을 환영합니다!

MOST-Online 회원 가입 한 번이면 통역 및 수출상담회를 온라인으로 직접, 쉽고, 빠르게, 기획할 수 있습니다.

| 이메일 주소 |      |           |
|--------|------|-----------|
| 비밀번호   |      |           |
|        |      | 🔵 아이디 기억하 |
|        | 로그인  |           |
|        |      |           |
|        | 회원가입 | :k!       |
|        |      | 비밀번호 찾    |

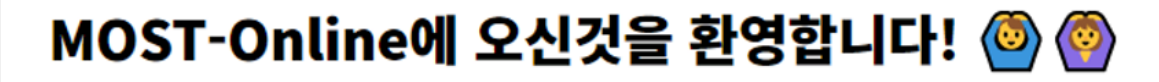

### 회원가입을 시작해볼까요? 🎦 🏝 필요한 정보들을 입력해주세요!

#### 회사명

회사명을 입력해주세요.

#### 직급

직급을 입력해주세요.

가입하기

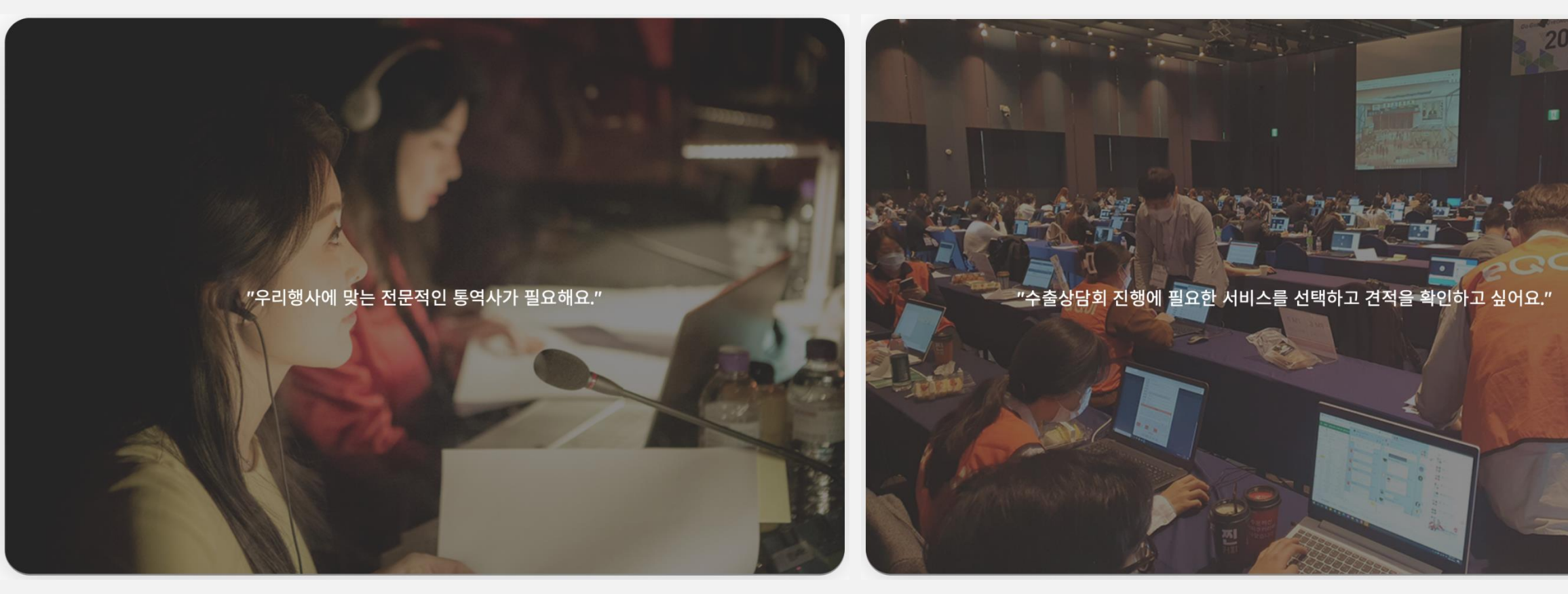

### 일반통역

동시통역, 순차통역, MC, 수행통역, 파견통역

### 수출상담회

바이어 영접/영송, 상담회 통역사 파견, 상담회 운영, 상담실적 집계/관리, 상담회 연계 부대행사

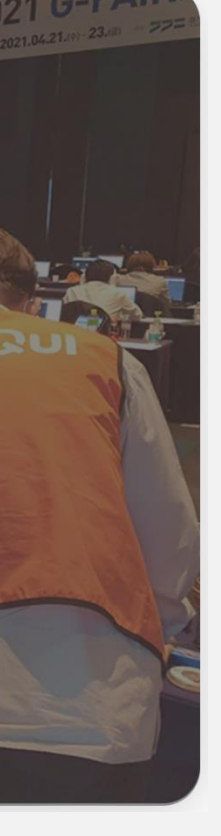

### 유형 선택

**견적내기** 탭을 클릭한 뒤, 행사 성격에 따라 나에게 필요한 **통역 유형**을 선택해 주세요.

## 일반통역 과업 선택

3-1

필요한 통역 서비스를 선택하고, 디테일한 **옵션**을 체크하세요!

[시뮬레이터에 추가] 버튼을 클릭하면, **예상 견적 금액**을 확인할 수 있습니다.

필요한 통역 서비스가 몇 개라도 상관없이, 예상 견적 시뮬레이터로 한 번에 기획해 보세요!

| 동 <b>시통역</b><br>실시간으로 화자의 발언을 동역 | Check! | 동시통역   | 온라인             | 진행                | 오프            |
|----------------------------------|--------|--------|-----------------|-------------------|---------------|
| <b>순차통역</b><br>눈차적으로 화자의 발언을 동역  | Ð      |        |                 | 101               |               |
| <b>수행통역</b>                      | ÷      | ç      | 인원              | ਤਯ<br>영어          |               |
| IC통역                             |        | *      | 동시통역원<br>1인 동시통 | 은 고도의 -<br>동역은 1시 | 집중과 (<br>간 이내 |
| 현장의 사회와 함께 진행하는 통역               | Ŧ      | ç      | 일정/시간           | 202               | 2년 8          |
|                                  |        | ş      | 방소              | 서울                | 인천,           |
|                                  |        | L<br>L | 분야              | 일반분이              | ⊧ _           |
|                                  |        | 5      | 동사통역 -          | 장비 🕜              |               |
|                                  |        |        |                 |                   |               |
|                                  |        |        |                 |                   |               |
|                                  |        | 2      | 추가선택            | 없이                |               |
|                                  |        | J      | 나전 리허           | 설 시간 신            | 선택            |

| 인 진행                                | 2프라인 진행                                                                                                    |                             |
|-------------------------------------|----------------------------------------------------------------------------------------------------|-----------------------------|
| 영어                                  |                                                                                                    |                             |
| 영어                                  | 1                                                                                                    |                             |
| <sup>[은</sup> 고도의 집중고<br> 통역은 1시간 이 | 과 전문 스킬이 필요하여 2인 1조가 기본 원칙임으로 인원 수를 짝수로 선택해주세요(2인, 4인,<br> 내 까지만 가능하며, 난이도가 낮거나 자료가 모두 제공될 경우에만 가능합니다. (기본 동시통역 | 5인)<br>1인 단가의 150%로 적용됩니다.) |
| 간 2022년                             | 8월 27일 심야근무 여부 2h 4h 6h 8h                                                                                      |                             |
| 서울 인천                               | 번, 경기도 강원도, 충청도, 대전, 세종 경상도, 전라도, 대구, 광주, 울산, 부산                                                                | · 제주                        |
| 일반분야                                | 의학 법률 금융 기계기술 IT                                                                                                |                             |
| 장비 🕜                                | 메인장비(FM) 0                                                                                                    |                             |
|                                     | 리시버(100개까지 무상제공) 0                                                                                              |                             |
|                                     | 가이드 송신기 0                                                                                                    |                             |
|                                     | 가이드 수신기 0                                                                                                    |                             |
| 언음                                  | 녹음 녹화/방송/중계                                                                                                    |                             |
| 해설 시간 선택                            |                                                                                                    |                             |
| v 선 1시간은 무·                         | 료합니다. 행사일이 아니거나, 행사일 2시간 이상인 경우에는 금액이 책정됩니다. 필요한 시간을                                                            | 입덕해주세요.                     |
|                                     |                                                                                                    | 취소하기 시뮬레이터에 추가              |

## 3-2

수출상담회 과업 선택

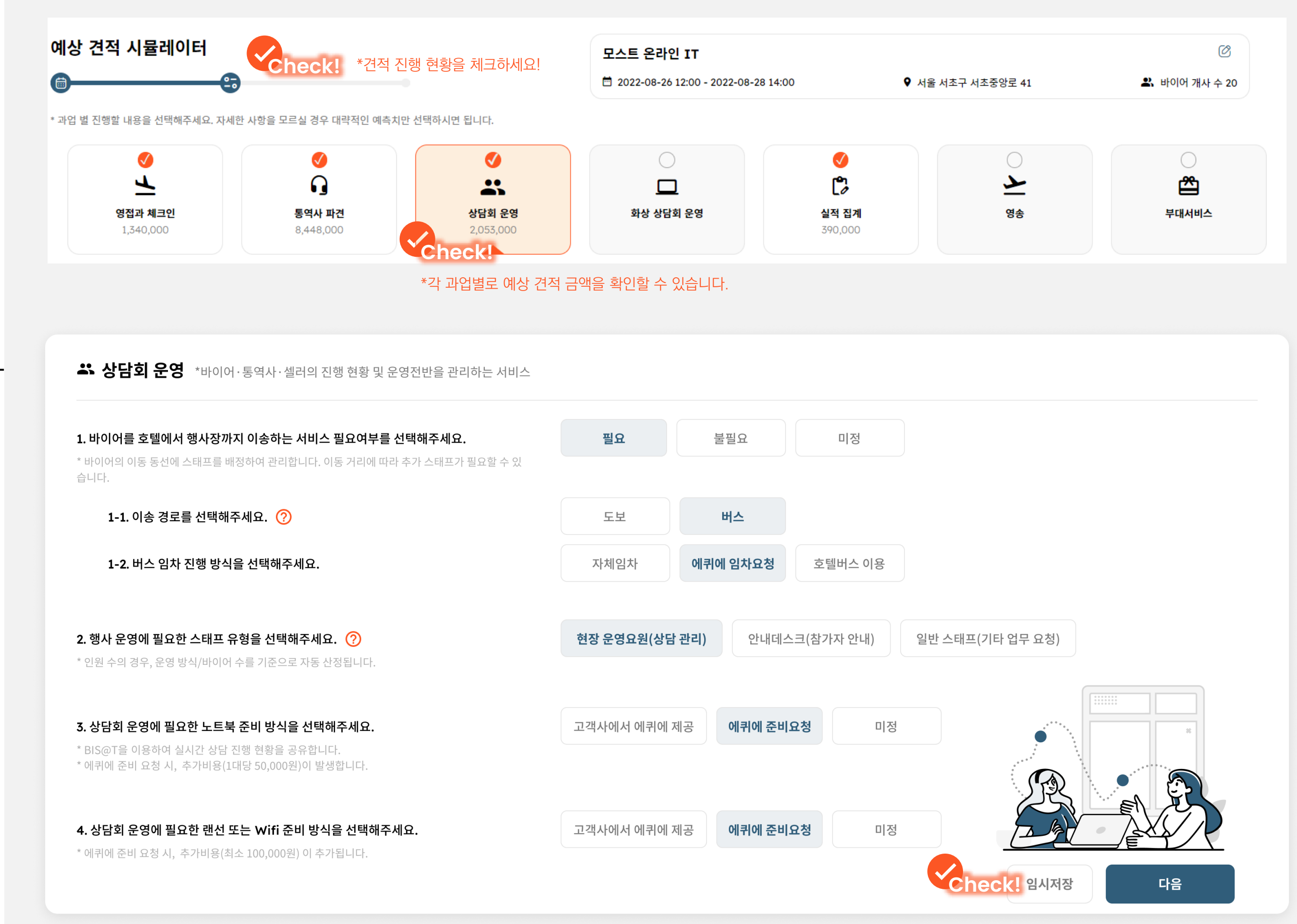

**단계별**로 요청할 과업들을 선택하세요.

대략적인 수치만 입력해도, **예상 견적 금액**을 확인할 수 있습니다.

상단의 진행바를 통해 진행 현황을 체크하고 단계별 설명을 참조하여, 놓치는 과업은 없는지 더욱 꼼꼼하게 프로세스를 기획해 보세요!

### \*[임시저장] 기능을 통해 현재까지 입력한 내용을 저장하고 나중에 다시 이어서 작성하세요!

|                                         | 견적서 명                                                                              |   |  |  |
|-----------------------------------------|------------------------------------------------------------------------------------|---|--|--|
|                                         | 행사명 또는 요청하는 업무명을 입력해주세요                                                            |   |  |  |
|                                         | PM에게 기타 문의사항이 있으시다면 남겨주세요.<br>없으신 분들은 공란으로 남기시고 완료버튼을 눌러주세요.                       |   |  |  |
|                                         | 내용을 입력해주세요.                                                                        |   |  |  |
|                                         | Check!                                                                             |   |  |  |
|                                         | *요청 사항이나 문의 사항을 자유롭게 작성해 주세요!                                                      |   |  |  |
| 분야                                      |                                                                                    |   |  |  |
|                                         |                                                                                    |   |  |  |
|                                         | 담당 PM의 요청 내용을 확인 후, 최종 견적 금액을 안내 드립니다. 최종 금액은 최대 2일 이내 해당<br>프로젝트 카드에서 확인할 수 있습니다. |   |  |  |
| 11                                      |                                                                                    |   |  |  |
|                                         | 취소 완료                                                                              |   |  |  |
|                                         |                                                                                    | _ |  |  |
| 예상 견적 금액                                | 1,713,822                                                                          |   |  |  |
| 실제 견적액은 최소 <b>1,371,058원</b> 부터 3       | 최대 <mark>2,056,586원</mark> 까지 책정될 수 있습니다.                                          |   |  |  |
| * 서비스 수수료(12.9%)와 VAT(10%) <sup>2</sup> | 가 포함된 가격입니다.                                                                       |   |  |  |
|                                         |                                                                                    |   |  |  |
|                                         |                                                                                    |   |  |  |
|                                         |                                                                                    |   |  |  |
|                                         | Click!                                                                             |   |  |  |

### 요청 사항이나 문의 사항은 견적 요청 시, 메시지를 통해 전달할 수 있습니다.

만약 정확한 **실제 견적 금액**을 알고 싶다면, 오른쪽 하단의 **[견적요청]** 버튼을 통해 전문 PM의 정확한 견적을 받아보세요!

### **예상 견적 금액**을 확인하셨나요?

## 견적 요청

4

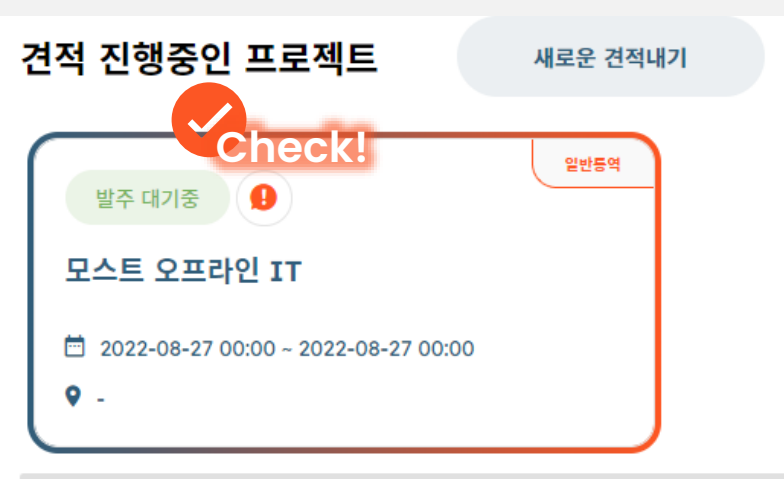

| <b>상세 견적</b><br>* 최종 견적가격을 확인하시고, 발주여부를 선택해주세요. 문의사항이 있으시면 우측 채팅을 활용해주세요. |            |    |      | 모스트 PM 3   온라인 PM 3 |             |
|---------------------------------------------------------------------------|------------|----|------|---------------------|-------------|
| 구분                                                                        | 일정         | 인원 | 일수   | 단위요율                | 예상 금액(원)    |
| 통역(A)                                                                     | 2022-08-27 | 1  | 1    |                     | 1,380,000 ∨ |
|                                                                           |            |    | 할인   |                     | 0           |
|                                                                           |            |    | 예상 건 | 적 금액                | 1,713,822   |

실제 견적액은 최소 1,371,058원부터 최대 2,056,586원까지 책정될 수 있습니다.

\* 서비스 수수료(12.9%)와 VAT(10%)가 포함된 가격입니다. (자세히보기) ▼

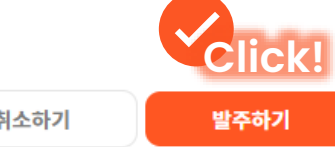

취소하기

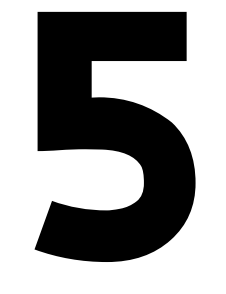

### 발주 요청

### 담당 PM과 유선 또는 채팅으로 상담한 내역을 통해 합의된 견적 금액으로 예상 견적 금액이 **수정**됩니다.

수정된 금액을 확인 후, **[발주하기]** 버튼을 클릭하여 프로젝트 발주를 승인하세요!

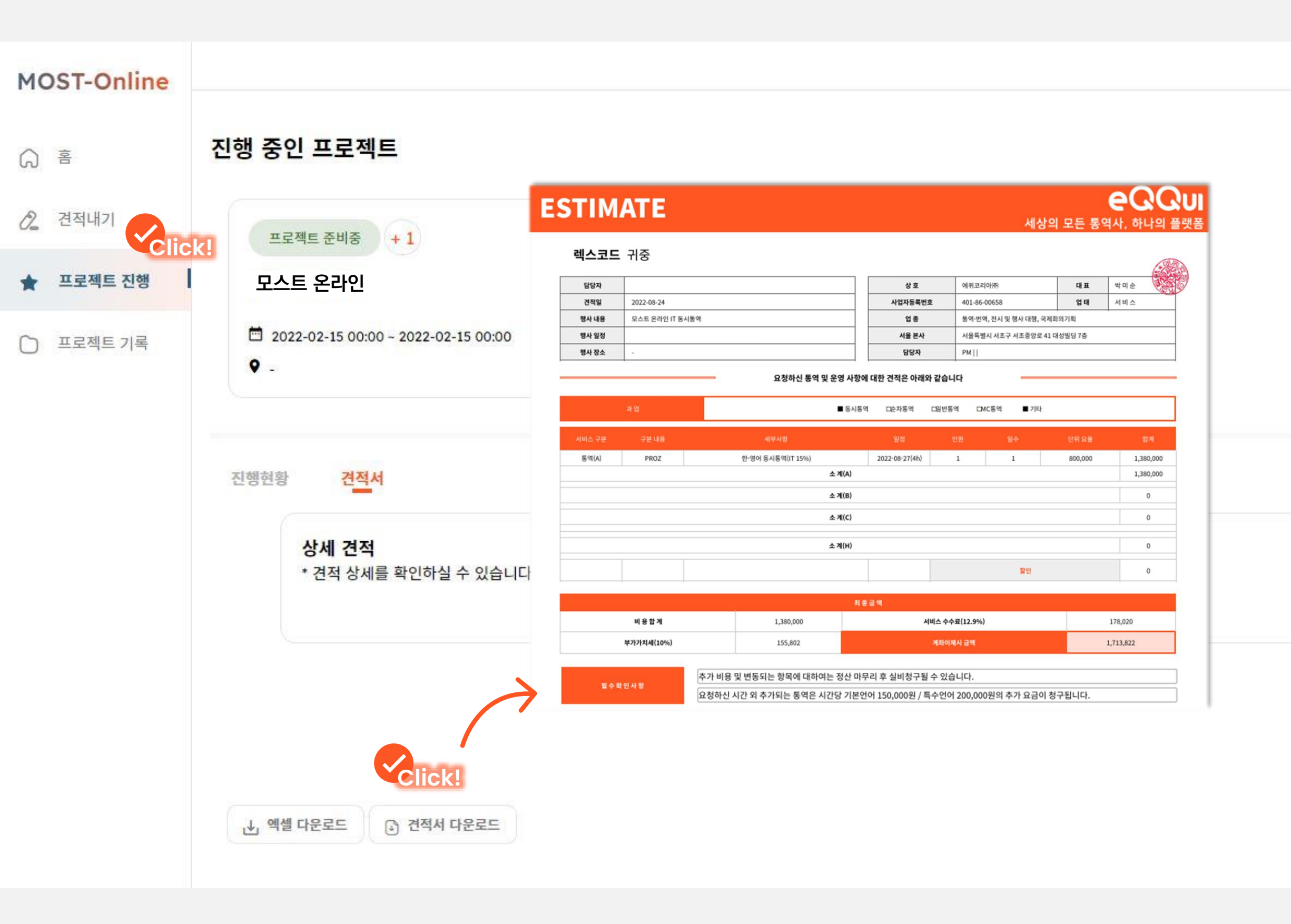

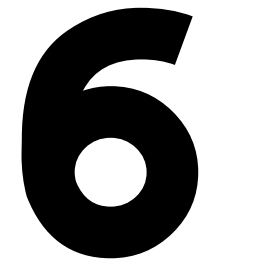

### 견적서 다운로드

발주가 완료된 프로젝트는 **[프로젝트 진행]** 메뉴를 통해 확인할 수 있습니다.

만약 견적서가 필요한 경우, 해당 페이지에서 언제든지 쉽게 다운로드 받으실 수 있습니다.